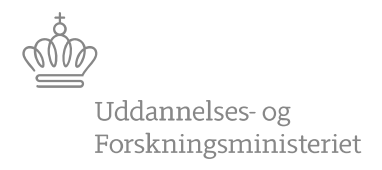

## Indberetning af kursister og kompetencer til DS (S216)

| Hvornår indberettes? | Frist er 1. september hvis ikke andet meldes ud via "admsys" (SIS' hjemmeside)                                                                                                    |
|----------------------|----------------------------------------------------------------------------------------------------|
| Hvem indberetter?    | Jobbet S216 medtager alle de institutioner, der er samlet på jeres database. Dvs. at I skal <i>aftale, hvem der godkender</i> .                                                                                                    |
| Hvad indberettes?    | <ul> <li>Studerende på kurser og moduler under Åben Uddannelse, der<br/>er afsluttet i perioden. Det indberettes om kurset/modulet er<br/>gennemført eller ej.</li> <li>For studerende, der har en åben uddannelsesordning, hvor den<br/>centrale uddannelseskode har J i feltet examensindberettes DS,<br/>og som har central afgangsårsag 1 indberettes fulførelse og<br/>afslutningsdato.</li> <li>Det omfatter alle studerende under Åben uddannelse</li> </ul>                                                                                                    |
| Hvordan udvælges de? | <ul> <li>Studerende på åben uddannelse med STÅ opgørelsesmetoderne</li> <li>SEMFAG og ÅE kommer med, når de opfylder betingelserne nedenfor.</li> <li>Der findes de gruppeplaceringer, der opfylder alle følgende betingelser: <ul> <li>hvor gruppens slutdato er i indberetningsperioden</li> <li>hvor den studerendes uddannelsesordning er en åben uddannelsesordning, og hvor den centrale uddannelseskode har J i feltet DS-indberettes</li> <li>hvor gruppens uddannelsesordning er en åben uddannelsesordning, og hvor den centrale uddannelseskode har J i feltet DS-indberettes</li> </ul> </li> <li>NB! Kontroller, at fuldførte studerende er registreret med afgangsårsag 1, inden der indberettes.</li> <li>NB! Bemærk, at studerendes gennemførelse af et kursus/modul indberettes som gennemført, hvis den studerendes slutdato på gruppeplaceringen er den samme som gruppens slutdato. Den studerende indberettes som ikke gennemført, hvis den studerendes slutdato.</li> </ul> |
| ÅU-studerende med    | Der findes de gruppeplaceringer, hvor                                                                                                    |

| STÅ-opgørelsesmetode<br>ÅE<br>ÅU-studerende med<br>STÅ-opgørelsesmetode<br>SEMFAG | <ul> <li>den studerendes uddannelsesordning er knyttet til en<br/>institutionsaktivitet med opgørelsesmetode ÅE</li> <li>og gruppens uddannelsesordning er knyttet til en<br/>institutionsaktivitet med opgørelsesmetode ÅE</li> <li>Det er DS-uddannelseskoden fra gruppens uddannelsesordning,<br/>der indberettes til DS</li> <li>der indberettes fagindholdet i felterne Fag og Betegnelse for fag</li> </ul> Der findes de gruppeplaceringer, hvor <ul> <li>den studerendes uddannelsesordning er knyttet til en<br/>institutionsaktivitet med opgørelsesmetode SEMFAG</li> <li>og gruppens uddannelsesordning er knyttet til en<br/>institutionsaktivitet med opgørelsesmetode SEMFAG</li> <li>der anvendes DS-uddannelseskode for den studerendes<br/>uddannelsesordning</li> <li>der medtages kun fagindhold, der er knyttet til UVM-fag</li> <li>der indberettes UVM-faget frem for fagindholdet i felterne Fag<br/>og Betegnelse for fag</li> </ul> |
|-----------------------------------------------------------------------------------|----------------------------------------------------------------------------------------------------|
| Hvordan indberettes?                                                              | Her følger beskrivelse af hvordan man indberetter fra SIS, trin for trin.                                                                                                    |
| Dan<br>indberetningskladde                                                        | <ul> <li>Sti: System → Jobs → Bestilling af batchjobs og udskrifter<br/>Fremsøg S216 Indberetning kursister og kompetencer til DS</li> <li>Udfyld afgrænsningerne for det forgangne skoleår. Det er nu aftalt med<br/>DS, at skoleår har skæringsdatoen 1. august</li> <li>Periodestart f.eks: 010811</li> <li>Periodeslut f.eks: 310712</li> <li>Klik på knappen 1. Kør</li> <li>Højreklik og vælg Jobovervågning. Kontroller, at jobbet bliver færdigt</li> </ul>                                                                                                    |
| Kontroller<br>indberetningskladde                                                 | <ul> <li>Sti: System → Generel indberetning → Indberetningskladder A512</li> <li>Tryk F7 og derefter F8 for at fremsøge alle indberetninger.</li> <li>Indberetningstypen er DS-fag</li> <li>(Se efter, at markøren står på den rigtige indberetning)</li> <li>Tryk på "knappen" 1. Indhold. Kladdens indhold åbnes i et nyt vindue (S291)</li> </ul>                                                                                                    |
| Godkend kladde                                                                    | <ul> <li>Sti: System → Generel indberetning → Indberetningskladder A512</li> <li>Tryk på "knappen" 3. Godkend</li> <li>Nu startes der <i>automatisk</i> et batchjob, der sender indberetningen til DS.</li> </ul>                                                                                                    |

| Kontroller at kladden<br>er sendt | <ul> <li>Sti: System → Dataudveksling → Overvågning af Dataafsendelse</li> <li>Fremsøg typen DSF Enkeltfagsindberetning til DS og kontroller, at der står A4 i feltet Status. Vær opmærksom på, at der godt kan gå et par minutter, før end man kan se den endelige status.</li> </ul>                                                                       |
|-----------------------------------|----------------------------------------------------------------------------------------------------|
| Se endelig<br>indberetning        | <ul> <li>Sti: System → Generel indberetning → Endelige Indberetninger<br/>A513</li> <li>Når indberetningen er nået over til DS, kan man ikke længere se den i<br/>A512 Indberetningskladder, men derimod i A513 Endelige<br/>indberetninger.</li> <li>Tryk evt. på "knappen" 1. Indhold. Indberetningens indhold åbnes i et<br/>nyt vindue (S292)</li> </ul> |
| Udtræk fra SIS-portal             | Der er ikke en udskrift i SIS, men man kan danne et udtræk fra SIS-<br>portalen af den endelige indberetning.<br>Hertil kræves, at man har rettighed til brugergruppen "Portal"                                                                                                    |